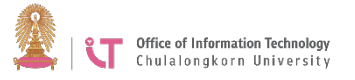

## Hosting a Zoom Meeting via Web Browser

- Go to https://chula.zoom.us 1.
- Click *Sign in*, and then do so using your 2. university email address @chula.ac.th and CUNET password.

Office of Information Technology Chulalongkorn University

## Video Conferencing

| Join    | Connect to a meeting in progress |
|---------|----------------------------------|
| Host    | Start a meeting                  |
| Sign in | Configure your account           |
|         |                                  |
|         |                                  |

3. Click the Meetings menu>*Schedule a New Meeting* 

| Profile         | Upcoming Meetings      |
|-----------------|------------------------|
| Meetings        |                        |
| Webinars        | Schedule a New Meeting |
| Recordings      | Start Time 🜩           |
| Settings        |                        |
| Account Profile |                        |
| Reports         |                        |
|                 |                        |

## 4. Fill in the relevant information and click *Save*.

| My Meetings > Schedule a M | eeting                                               |
|----------------------------|------------------------------------------------------|
| Schedule a Meeting         |                                                      |
| Торіс                      | My Meeting                                           |
| Description (Optional)     | Enter your meeting description                       |
|                            |                                                      |
| When                       | 04/17/2020 3:00 · PM ·                               |
| Duration                   | $\boxed{1  \checkmark} hr \boxed{0  \checkmark} min$ |
| Time Zone                  | (GMT+7:00) Bangkok v                                 |
|                            | Save                                                 |

The system will create a meeting and 5. summarize the details of the meeting. The host is able to copy the details and forward them to the participants by clicking on Copy the invitation.

| <ul> <li>Require meeting pas</li> </ul> | sword                            |                             |
|-----------------------------------------|----------------------------------|-----------------------------|
| Join URL: https://chula                 | .zoom.us/j/96942477685?pwd=eUxJN | IGw3RXRTd29xb0FaKzIMNmbd1T0 |
|                                         |                                  | Copy the                    |
| Host                                    | Off                              |                             |
| Participant                             | Off                              |                             |
| Telephone and Comput                    | ter Audio                        |                             |
|                                         |                                  |                             |
|                                         |                                  |                             |
|                                         |                                  |                             |
|                                         |                                  |                             |
|                                         |                                  |                             |
|                                         |                                  |                             |
|                                         |                                  |                             |
|                                         |                                  |                             |
|                                         |                                  |                             |
|                                         |                                  |                             |